Signatory needs to log into the Account.

If walking through the NOI application process, once you get to the Documents for Upload screen, click on Add File for Upload. Select 'Turbidity Monitoring Report'

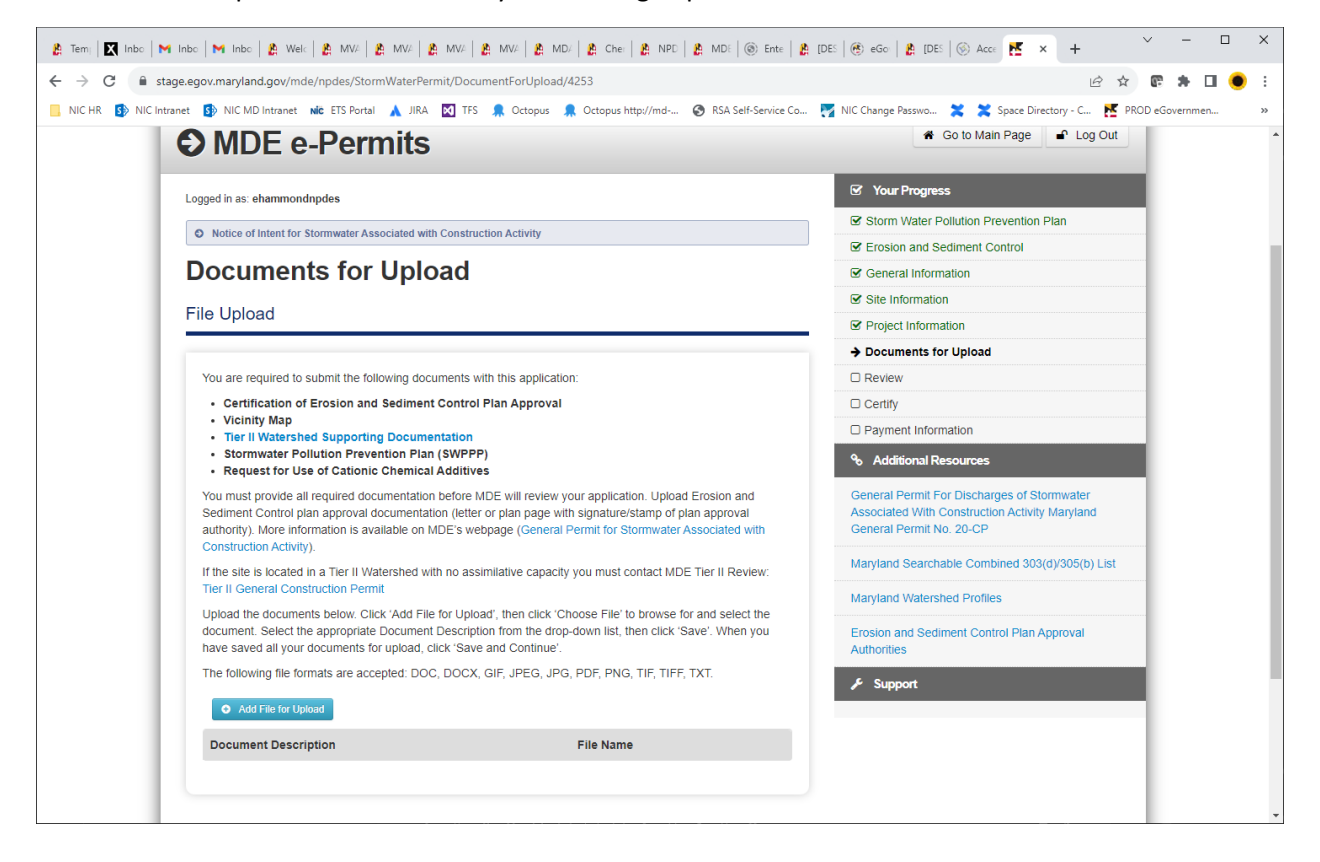

| 🏦 Tem; 🛛 🗙 Inbo   M Inbo   M Inbo   🏩 Welc   🏩 MV/   🏩 MV/                                                                                                   | MV/-   🍂 MV/-   🍂 MD/-   🍂 Che:   🍂 NPD   🍂 MDE   🛞 Ente   🛔                                            | 🛔 [DES   🛞 eGo:   🏨 [DES   🛞 Acce 🔣 🗙 🕂 🔶                                                                 | o x |
|----------------------------------------------------------------------------------------------------|----------------------------------------------------------------------------------------------------|----------------------------------------------------------------------------------------------------|-----|
| ← → C 🔒 stage.egov.maryland.gov/mde/npdes/StormWaterPerm                                                                                                    | it/DocumentForUpload/4253                                                                               | ie 🖈 😨 🖈 🗖                                                                                                | • : |
| 📙 NIC HR 🚯 NIC Intranet 🚯 NIC MD Intranet 就 ETS Portal 🗼 JIRA                                                                                                | 🔯 TFS  Octopus 🗍 Octopus http://md 🚱 RSA Self-Service Co                                                | 🌠 NIC Change Passwo 🗶 🗶 Space Directory - C 🚩 PROD eGovernmen                                             | >>  |
| MDE e-Permits                                                                                                    |                                                                                                    | 🐐 Go to Main Page 🖬 Log Out                                                                               | Â   |
| Logged in as: ehammondnodes                                                                                                    |                                                                                                    | 🕼 Your Progress                                                                                           |     |
| F                                                                                                    | ile Upload                                                                                              | × n Water Pollution Prevention Plan                                                                       |     |
| Documents for Up                                                                                                    | Document Description Select Document Description                                                        | on and Sediment Control                                                                                   |     |
| File Upload                                                                                                    | Select Document Description<br>Certification of Erosion and Sediment C<br>Workers Compensation Coverage | Control Plan Approval nation                                                                              |     |
|                                                                                                    | Or Upload Files                                                                                         | (tation<br>(e)((DDD)) 1ts for Upload                                                                      |     |
| You are required to submit the following o                                                                                                    | Turbidity Monitoring Report                                                                             | SWPPP)                                                                                                    |     |
| Certification of Erosion and Sedim Vicinity Map                                                                                                    | Cither                                                                                                  | Additives                                                                                                 |     |
| Tier II Watershed Supporting Docu Stormwater Pollution Prevention P Request for Use of Cationic Chemi                                                        |                                                                                                    | ditional Resources                                                                                        |     |
| You must provide all required documental<br>Sediment Control plan approval documen<br>authority). More information is available d<br>Construction Activity). | Save                                                                                                    | Cancel Permit For Discharges of Stormwater<br>ted With Construction Activity Maryland<br>Permit No. 20-CP |     |
| If the site is located in a Tier II Watershed with                                                                                                    | no assimilative capacity you must contact MDE Tier II Review:                                           | Maryland Searchable Combined 303(d)/305(b) List                                                           |     |
| Tier II General Construction Permit                                                                                                    |                                                                                                    |                                                                                                    |     |
| document. Select the appropriate Document E<br>have saved all your documents for upload, clic                                                                |                                                                                                    |                                                                                                    |     |
| The following file formats are accepted: DOC,                                                                                                    |                                                                                                    |                                                                                                    |     |
| Add File for Upload                                                                                                    |                                                                                                    |                                                                                                    |     |
| Document Description                                                                                                    | File Name                                                                                               |                                                                                                    |     |
|                                                                                                    |                                                                                                    |                                                                                                    |     |
|                                                                                                    |                                                                                                    |                                                                                                    | -   |

If submission complete, you can Edit Documents for Upload:

| NIC Intranet 🚦 | NIC MD Intranet Nic ETS Portal 🗼 JIR                                   | A 🛃 TFS 💂 Octopus                                                                                                    | ; 💂 Octopus http://md- | 🚱 RSA Self-Service Co | 🏹 NIC Change Passwo 🗶 🗶 Space Directory - C 🛃 PROD eGo           |
|----------------|------------------------------------------------------------------------|----------------------------------------------------------------------------------------------------|------------------------|-----------------------|------------------------------------------------------------------|
| A              | re the receiving waters listed on the curre<br>se Class:               | ent Maryland 303(d) list a                                                                                                    | as impaired? No        |                       | Additional Resources General Permit For Discharges of Stormwater |
| F              | ermanent Stormwater Manage                                             | Associated With Construction Activity Maryland<br>General Permit No. 20-CP<br>Maryland Searchable Combined 303(d)/305(b) List |                        |                       |                                                                  |
|                |                                                                        |                                                                                                    |                        |                       | Maryland Watershed Profiles                                      |
| <u> </u>       | Documents for Upload                                                   |                                                                                                    |                        | » Hide                | Erosion and Sediment Control Plan Approval<br>Authorities        |
|                |                                                                        |                                                                                                    |                        | 🕼 Edit                | ✗ Support                                                        |
| т              | er II Watershed Supporting Documentati                                 | on: 📩 DBM UI F                                                                                                    | AQ Draft.docx          | 0 signed pdf          |                                                                  |
| A              | pproval:                                                               |                                                                                                    | 231 61(12 66.14.202    | o-signed.put          |                                                                  |
| V              | cinity Map:                                                            | 🛓 sunflowe                                                                                                    |                        |                       |                                                                  |
| т              | cornwater Pollution Prevention Plan (SW<br>urbidity Monitoring Report: | PPP): 🛎 MDOT MV                                                                                                    | /A Touchpoint Meeting  | g Agenda 4.12.2       |                                                                  |
|                | Certification                                                          |                                                                                                    |                        | » Hide                |                                                                  |
| Ful            | I Name                                                                 | Signature Date                                                                                                    | Person Type            | Disturbed Acreage     |                                                                  |
| Fin            | ding Nemo                                                              | 4/4/2023                                                                                                    | Primary                | 1.30                  |                                                                  |
|                |                                                                        |                                                                                                    |                        |                       |                                                                  |

∨ – □ X 🛔 Tem, 🛛 🚺 Inbo | M Inbo | M Inbo | 🎉 Welk | 🍰 MW/ 🛔 MW/ 🛔 MW/ 🛔 MW/ 🛔 🏧 W/ 🛔 🏦 MU/ 🛔 MU/ 🛔 MU/ 🛔 MU/ 🛔 MU/ 🛔 MU/ 🛔 MU/ 🛔 MU/ 🛔 MU/ 🛔 MU/ 🖻 🖈 🕼 🕈 🖬 🕚 i 📒 NIC HR 🚯 NIC Intranet 🚯 NIC MD Intranet 🗚 ETS Portal 🗼 JIRA 🔯 TFS 🤶 Octopus 🗍 Octopus http://md-... 🤣 RSA Self-Service Co... 🌠 NIC Change Passwo... 💥 Space Directory - C... 👯 PROD eGovernmen... Documents for Upload File Upload Document Description Select Document Description Select Document Description Certification of Erosion and Sediment Control Plan Approval Downloadable Link Workers Compensation Coverage Vicinity Map Turbidity Monitoring Report Request for Use of Cationic Chemical Additives Other Or Upload Files Drop files here to upload Save Cancel Back Save and Continue  $\sim$ -🏨 Temi 🔀 Inbo | M Inbo | M Inbo | 🎒 Welc | 🎒 MV | 🍰 MV | 🍰 MV | 🍰 MV | 🛔 MV | 🛔 MV | 🛔 MV | 🛔 MV | 🛔 MV | 🛔 MV | 🛔 MV | 🛔 MV | 🛔 MV | 🛔 MV | 🛔 MV | 🛔 MV | 🛔 MV | 🛔 MV | 🛔 MV | 🛔 MV | 🛔 MV | 🛔 MV | 🛔 MV | 🛔 MV | 🛔 MV | 🛔 MV | 🛔 MV | 🛔 MV | 🛔 MV | 🛔 MV | 🛔 MV | 🛔 MV | 🛔 MV | 🛔 MV | 🛔 MV | 🛔 MV | 🛔 MV | 🛔 MV | 🛔 MV | 🛔 MV | 🛔 MV | K🖻 🖈 🕼 🛊 🖬 🜒 🗄 ← → C 🔒 stage.egov.maryland.gov/mde/npdes/StormWaterPermit/DocumentForUpload/3845 🔋 NICHR 🚯 NIC Intranet 🚯 NIC MD Intranet 🗚 ETS Portal 🗼 JIRA 🔯 TFS 🦜 Octopus 🦜 Octopus http://md-... 🤣 RSA Self-Service Co... 🦉 NIC Change Passwo... 💥 💥 Space Directory - C... 搭 PROD eGovernmen... Documents for Upload File Upload Document Description Turbidity Monitoring Report ~ Downloadable Link Or Upload Files 0.2 MB Remove file Save Cancel

Select the file type you want to upload:

Select file and then click on Save